# Personalbedarfsmeldung mit ISO.web

Die folgende Anleitung beschreibt, wie Sie für offene bzw. zu besetzende Lehrerstunden eine Personalbedarfsmeldung erstellen und damit die Stunden zur Ausschreibung beantragen.

### 1. Anmeldung – ISO.web

Die Applikation "ISO.web" ist eine webbasierende Anwendung für die Kommunikation der Schulen mit der Bildungsdirektion für Vorarlberg, die auch die Funktionalität für das Lehrerpersonalauswahlverfahren abbildet. Die Anwendung wird über den Browser wie folgt gestartet:

#### https://schooloffice.bildung-vbg.gv.at

Geben Sie Ihren Benutzernamen und Ihr Kennwort ein, um sich anzumelden.

#### 2. Personalbedarfsmeldung erstellen

Um eine neue Personalbedarfsmeldung zu erstellen, wählen Sie zunächst im linken oberen Bildschirmbereich die Schaltfläche <Neu> und im folgenden Dialogformular die Vorlage "Personalbedarf Neu":

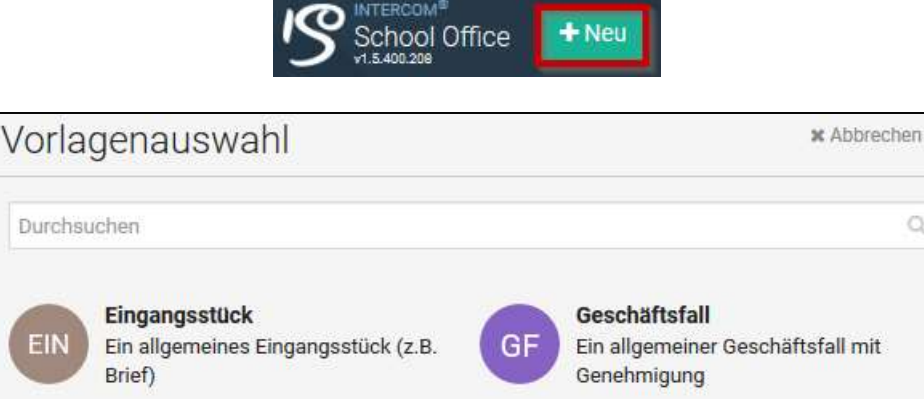

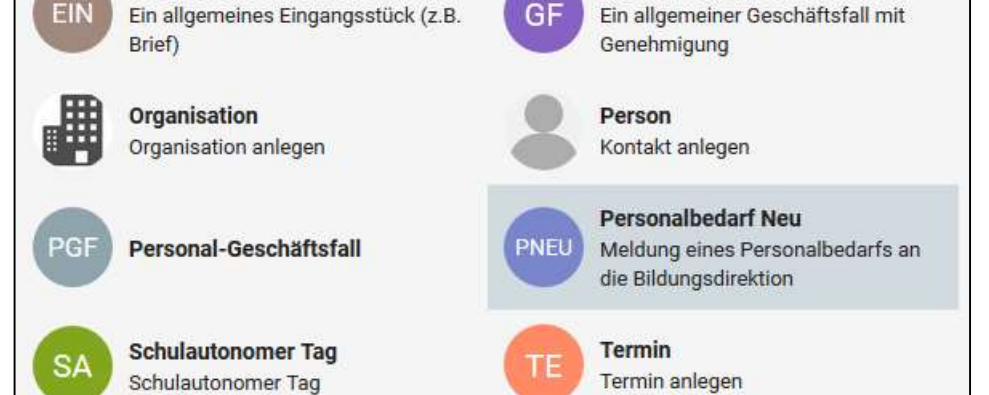

Es wird nun ein leeres Eingabeformular für die Erfassung einer Personalbedarfsmeldung für offene bzw. neu zu besetzende Stunden geöffnet.

## Beschreibung der Datenfelder für Personalbedarfsmeldung

| Schuljahr        | Geben Sie das Schuljahr an, in dem die Stunden zur Besetzung kom-<br>men.                                                                                                    |  |  |
|------------------|----------------------------------------------------------------------------------------------------|--|--|
| Fach / Stunden:  | In diesem Auswahlfeld sind Fächerbündel hinterlegt. Geben Sie hier<br>die Fachbezeichnung und das Stundenausmaß an. Wir empfehlen die<br>Personalbedarfsmeldung je Fach zu erstellen. Eine gewünschte Fach-<br>kombination kann bei Bedarf über das Feld "Qualifikation" angegeben<br>werden.                        |  |  |
| WS/JS:           | Geben Sie an, ob es sich um Wochenstunden (WS) oder Jahresstunden (JS) handelt.                                                                                                    |  |  |
| Fachzusatz:      | Wenn ein Fach in der Auswahlliste nicht mit der genauen Bezeichnung<br>angeführt ist, können Sie hier die Fächer mit der Stundenanzahl (als<br>Klammerausdruck) näher spezifizieren.Beispiele:<br>Fach: Kaufmännische Fächer<br>Fach: Sonstige FächerFachzusatz: Rechnungswesen (10)<br>Fachzusatz: Gerontologie (4) |  |  |
| Qualifikationen: | Hier können Sie eine Zusatzqualifikation für die auszuschreibenden<br>Stunden angeben (z. B. E-Learning-Kompetenz).                                                                                                    |  |  |
| Stellv. für:     | Wenn es sich um Vertretungsstunden handelt, wählen Sie aus der Liste<br>die zu vertretende Lehrperson aus.                                                                                                    |  |  |
| Ab:              | Geben Sie hier das Datum an, ab dem die Stunden zur Besetzung ge-<br>langen.                                                                                                    |  |  |
| Befristet:       | Aktivieren Sie die Checkbox, wenn es sich um Vertretungsstunden oder Stunden in vorübergehender Verwendung handelt.                                                                                                    |  |  |
| Begründung:      | Hier können Sie z. B. eine Begründung angeben, warum die Stunden nur vorübergehend und nicht unbefristet besetzt werden sollen.                                                                                                    |  |  |
| Anmerkung:       | Freies Textfeld für zusätzliche Anmerkungen                                                                                                    |  |  |
| Genehmiger/in:   | Hier können Sie festlegen, dass die Personalbedarfsmeldung vor Über-<br>mittlung an die Bildungsdirektion von der Schulleitung genehmigt wer-<br>den soll.                                                                                                    |  |  |

| Pers Pers       | onalbedarf Neu erstellen                   | <b>∜</b> ⊐ Feedback | X Abbrechen |
|-----------------|--------------------------------------------|---------------------|-------------|
| Schuljahr       | 2019/20                                    |                     | × •         |
| Fach            | D (Deutsch)                                | - 18 😫 🕢            | ws 🔵 Js     |
|                 | + Weiteres Fach                            |                     |             |
| Fachzusatz      | Fachzusatz                                 |                     |             |
|                 |                                            |                     | al.         |
| Qualifikationen | Ausbildung "Deutsch als Fremdsprache"      |                     |             |
| Stellv. für     | ADLER Jan ×                                |                     |             |
| Ab              | 09.09.2019                                 |                     |             |
| Begründung      | Begründung                                 |                     |             |
|                 |                                            |                     | al          |
| Anmerkung       | Einsatz auch in einer Deutsch-Förderklasse |                     |             |
|                 | Genehmigerta (antional)                    |                     |             |
| Genenmigerin    | Generanigen (optional)                     |                     |             |
|                 |                                            | Speichern           | Abbrechen   |
| PNEJ Pers       | sonalbedarf Neu erstellen                  | ¶3 Feedback:        | × Abbrechen |
| Schuljahr       | 2019/20                                    |                     | × •         |

## Beispiele für Personalbedarfsmeldungen

| PNEJ Perso      | onalbedarf Neu erstellen                    |      | Feedback | X Abbrechen |
|-----------------|---------------------------------------------|------|----------|-------------|
| Schuljahr       | 2019/20                                     |      |          | × •         |
| Fach            | KF (Kaufmännische Fächer)                   | • 18 | ÷ (      | sr 🔘 sw     |
|                 | + Weiteres Fach                             |      |          |             |
| Fachzusatz      | Rechnungswesen (12), Betriebswirtschaft (6) |      |          | 5           |
| Qualifikationen | Qualifikationen                             |      |          |             |
| Stelly, für     | Stellv, für                                 |      |          |             |
| Ab              | 09.09.2019 🏥 befristet                      |      |          |             |
| Begründung      | Pensionierung N. N Dauerstunden             |      |          | 1           |
| Anmerkung       | Anmerkung                                   |      |          |             |
| GenehmigerIn    | Genehmigerin (optional)                     |      |          | ii.<br>•    |
|                 |                                             | 🗈 s  | peichern | Abbrechen   |

Über die Schaltfläche <Speichern> wird das Erstellen der Personalbedarfsmeldung abgeschlossen.

### 3. Personalbedarfsmeldung senden

Die Personalbedarfsmeldungen werden im Ordner < Personal | Personalbedarf> zunächst als Entwurf gespeichert.

| Filtern Q - Datum 1 <sup>z</sup><br>Status Alle | PNEU PERSONALBEDARF NEU - DE<br>Personalbedarf Neu - Deutsch (18 WS)                                                                                                    |
|-------------------------------------------------|----------------------------------------------------------------------------------------------------|
| PERSONALBEDARF NEU                              | (1) ENTWURF ► (2) VERSAND (3) AUSWAHL (4) ABGESCHLOSSEN                                                                                                    |
| Deutsch (18 WS)                                 | Keine Stichwörter 🕼 Erstellt am 12.03.19, zuletzt geändert von Stefan Einackerer vor 4 Minuten                                                                                                    |
| 12.03.19 15.20 ENTWURF                          | Art Personalbedarf 2019/20   Fächer Deutsch (18 WS)   Qualifikationen Ausbildung "Deutsch als Fremdsprache"   Stellv. für ADLER Jan   Ab/Bis 09.09.19 - 13.09.20 (befristet)   Anmerkung Einsatz auch in einer Deutsch-Förderklasse   Weitere Informationen anzeigen |

Über die Schaltfläche <Freigeben> wird optional der Genehmigungsprozess – sofern die Schulleitung die Personalbedarfsmeldung genehmigen soll – oder, wenn dies nicht der Fall ist, unmittelbar der Versand an die Bildungsdirektion ausgelöst.

| A Freigeben                                                                                                    | ¶3 Feedback                 | × Abbrechen |
|----------------------------------------------------------------------------------------------------|-----------------------------|-------------|
| Den Geschäftsfall freigeben und an die BD versenden.<br>Wenn eine Genehmigung gewünscht ist, wird der Geschäftsfall der ausgev<br>erfolgter Genehmigung versendet. | vählten Person vorgelegt un | d erst nach |
| Genehmigerin                                                                                                    |                             |             |
| GenehmigerIn (optional)                                                                                                    |                             | •           |
| Kommentar                                                                                                    |                             |             |

Nach Ausführung des Versands befindet sich die Personalbedarfsmeldung im Status <Auswahl>. Nach Abschluss des Bewerbungsverfahrens werden die verfügbaren Bewerber/innen zugeordnet.

| 1 | ENTWURF 🗸 | 2 VERSAND 🗸 | 3 AUSWAHL > | 4 | ABGESCHLOSSEN |
|---|-----------|-------------|-------------|---|---------------|
|   |           |             |             |   |               |

### 4. Einstellungen

In den Schuleinstellungen kann optional festgelegt werden, dass Personalbedarfsmeldungen zwingend durch die Schulleitung genehmigt werden, bevor sie an die Bildungsdirektion übermittelt werden.

#### Schule | Einstellungen | Geschäftsfallbezogene Einstellungen

| Personal               |                                |
|------------------------|--------------------------------|
| Keine Weiterverwendung | Genehmigung                    |
| Lehrtätigkeitsausweis  | Genehmigung                    |
| Personal-Geschäftsfall | Genehmigung                    |
| Personalbedarf Neu     | Genehmigung durch Schulleitung |

## Anhang – Fachbezeichnungen

| Unterrichtsgegenstand                       | Kurzbezeichnung |
|---------------------------------------------|-----------------|
| Religion/Katholisch                         | REL             |
| Religion/Sonstige                           | RS              |
| Deutsch                                     | D               |
| Englisch                                    | EN              |
| Latein                                      | LAT             |
| Französisch                                 | FRA             |
| Italienisch                                 | ITA             |
| Spanisch                                    | SPA             |
| Griechisch                                  | GR              |
| Russisch                                    | RUS             |
| Geschichte und Sozialkunde                  | HIS             |
| Geographie und Wirtschaftskunde             | GWK             |
| Mathematik                                  | MAT             |
| Darstellende Geometrie                      | DG              |
| Informatik/EDV                              | INFO            |
| Biologie und Umweltkunde                    | BIUK            |
| Chemie                                      | СН              |
| Physik                                      | PH              |
| Psychologie und Philosophie                 | PE              |
| Musikerziehung                              | ME              |
| Instrumentalunterricht Klavier              | IMK             |
| Instrumentalunterricht Gitarre              | IMG             |
| Instrumentalunterricht Blasinstrumente      | IMB             |
| Instrumentalunterricht Flöte                | IMF             |
| Instrumentalunterricht Vokal                | IMV             |
| Instrumentalunterricht (andere Instrumente) | IMU             |
| Bildnerische Erziehung                      | BE              |
| Technisches Werken                          | TECW            |
| Textiles Werken                             | TEXW            |
| Bewegung und Sport Knaben                   | BSPK            |
| Bewegung und Sport Mädchen                  | BSPM            |
| Haushaltsökonomie und Ernährung             | HF              |
| Kaufmännische Fächer                        | KF              |
| Rechtsfächer                                | RF              |
| Informations- und Officemanagement          | IFOM            |
| Technische Fächer:                          |                 |
| Architektur                                 | TFA             |
| Bautechnik                                  | TFB             |
| Elektrotechnik                              | TFE             |
| Maschinenbau                                | TFM             |
| Kunst                                       | TFK             |
| Sonstige Fächer                             | SF              |